# upland Ultriva

# Ultriva 8.0 and Above Approve Received at Dock Reference Guide

# Table of Contents

(Click to follow link)

| Navigating to Approve        |    |
|------------------------------|----|
| Actions/Approve              |    |
| Buyer Queue Received at Dock | 7  |
| Buyer Status Approved        |    |
| Approve Cards Filter         | 14 |

# Navigating to Approve

Quick Tip – This feature is used when the items are going through the inspection process prior to being placed On-Hand.

There are a few ways to navigate to the "Approve" cards. Actions/ Approve Actions/Buyer Queue/Received at Dock/Approve Actions/Buyer Status/Received at Dock/Approve

Click on the link below for detailed instructions on Actions Approve

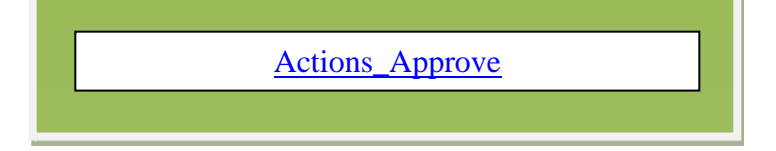

Click on the link below for detailed instructions on Buyer Queue Approve

Buyer\_Queue\_Approve

Click on the link below for detailed instructions on Buyer Status Approve

Buyer\_Status\_Approve

# Actions/Approve

## To navigate to "Approve", select the "Plant or Workcenter"

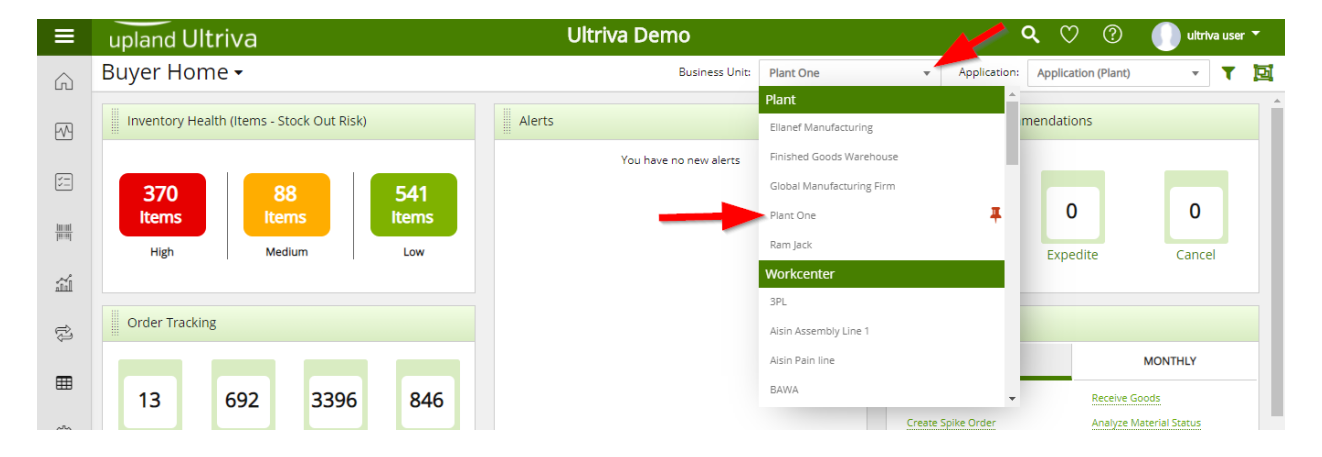

#### Click on "Actions"

| ≡           | upland Ultriva                                                           | Ultriva Demo             | 🔍 💟 🕐 🕕 ultriva user 🕶                                                              |
|-------------|--------------------------------------------------------------------------|--------------------------|-------------------------------------------------------------------------------------|
| Â           | Buyer Home 🗸                                                             | Business Unit: Plant One | ✓ Application: Application (Plant) ✓ ▼ ☑                                            |
| ~           | Inventory Health (Items - Stock Out Risk)                                | Alerts                   | MRP Order Recommendations                                                           |
| <b>P</b>    |                                                                          | You have no new alerts   |                                                                                     |
|             | 36888542ItemsItemsItems                                                  |                          | 0 0 0                                                                               |
| Actions     | High Medium Low                                                          |                          | Defer Expedite Cancel                                                               |
| iií         |                                                                          |                          |                                                                                     |
| ţ           | Order Tracking                                                           |                          | My Routines                                                                         |
| _           |                                                                          |                          | DAILY MONTHLY                                                                       |
| ⊞           | 20 682 963 836                                                           |                          | Release Orders Receive Goods                                                        |
| \$ <u>}</u> | Orders Orders Not yet<br>Awaiting Acknowledged for Shipping for Receipts |                          | Create Spike Order Analyze Material Status Approve Virtual Kanban View Receipts Due |

#### Click on "Approve"

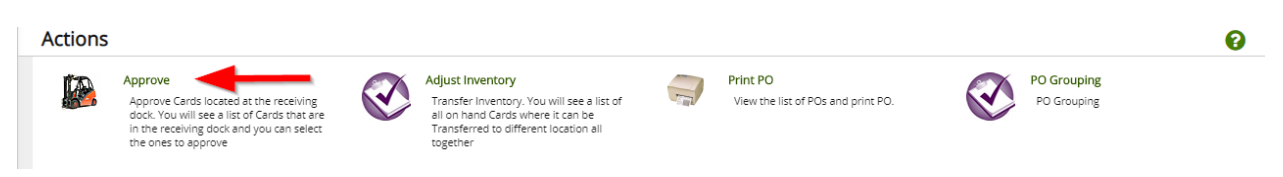

**Click** on the "**Supplier**" field and start typing the supplier name or hit Space, a list of the suppliers will appear, Select the "**Supplier**". **Click** on the "**Go**" button.

| Approve Cards Filt                                                       | er    |                                         |     |         |
|--------------------------------------------------------------------------|-------|-----------------------------------------|-----|---------|
| Supplier<br>Al<br>AAA Inc (VC1234)<br>ABC Inc. (AB345678)<br>ABD (65/23) | Cards | Show Category Cards List V All Yalue Go | RYG | Approve |
| ABE (98765)                                                              |       |                                         |     |         |
| ACMED (22111)                                                            | Ŧ     |                                         |     |         |

Quick Tip – If the selections are not what was intended to be "Approved" you can change the "Filter". The "Filter" allows the user to select specific criteria for the action they are performing.

Click on the link below for detailed instructions on how to change the "Filter"

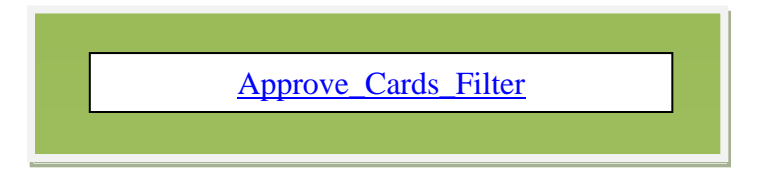

**Click** on the **part number** to **advance** to the **next screen or click** on the **line item** to **highlight** the **line**. **Click** on the "Show Cards" button. The user may not see this screen if Cards List is chosen in the "Show" field as a selected filter.

| A     | oprove Items List 🔻           |                 |                      |                 |     | ▼ Filters マ ● View | rs 👻 🔒 Print 📝 E | xport 🕜 😤    |
|-------|-------------------------------|-----------------|----------------------|-----------------|-----|--------------------|------------------|--------------|
| Su    | oplier<br>CCME, Ltd. (4311) X | Cards           | Show<br>Items List 🗸 | Category<br>All | RYG | Approv<br>Cards    | ×                |              |
| Fil   | ter By 💌 Select Operato       | or 💌 Enter Valu | e <b>T</b> x         | Go 🕨            |     | -                  |                  | E Show Cards |
| Sorte | d by: Item                    |                 |                      |                 |     |                    |                  | 1 to 1 of 1  |
| RYG   | Item                          |                 | Description          |                 |     |                    | Total Qty        | y Total Card |
|       | 00805947                      |                 | TRIPOD GI1300        |                 |     |                    | 3,672            | 2            |
|       |                               |                 |                      |                 |     |                    |                  | E Show Cards |

Click in the selection box at the column heading to select all cards or select the cards individually. A checkmark will appear.

| Appr         | ove      | Cards List    | T        |                |             |              |                |                |             |            |               |                | 🔒 Print 🛛 🖸 E    | xport 🕜         |
|--------------|----------|---------------|----------|----------------|-------------|--------------|----------------|----------------|-------------|------------|---------------|----------------|------------------|-----------------|
| Find Card ID |          | ø4 ø4         |          |                |             |              |                |                | C           | Approve    | ▶ Reject      | Attach Notes   | + Back To Items  | ≓ Change Filter |
| Sorted by:   | ltem,    | Receive, Card | ID       |                |             |              |                |                |             |            |               |                |                  | 1 to 3 of 3     |
|              |          | Card ID 1     | ltem ↑   | Release Date 1 | Reqd Ship 🗍 | Ship<br>Date | Reqd Receive 1 | Receive Date 1 | Card<br>Qty | Ship Qty 🇍 | Receive Qty 1 | Approve Qty    | Storage Location | Lot #           |
|              | <b>~</b> | KCDA7SQCNAU9  | 00805947 | 10/28/2016     | 11/04/2016  | 04/08/2020   | 11/08/2016     | 08/04/2020     | 1224        | 1224       | 1,224         | 1224           | 11R00000         | EX200408-044897 |
|              | <b>~</b> | KCDA75SCNAYE  | 00805947 | 11/15/2017     | 11/29/2017  | 04/08/2020   | 01/03/2018     | 04/08/2020     | 1224        | 1224       | 1,224         | 1224           | 11R00000         | EX200408-04495M |
| ~            | <b>~</b> | KCDA7SUCNA2J  | 00805947 | 11/15/2017     | 11/29/2017  | 04/08/2020   | 01/03/2018     | 04/08/2020     | 1224        | 1224       | 1,224         | 1224           | 11R00000         | EX200408-0450EQ |
|              |          |               |          |                |             |              |                |                | C           | ) Approve  | ▶ Reject      | C Attach Notes | ← Back To Items  |                 |

6

Quick Tip – If approving the order the user can enter the "New Storage Locations" or "Approve Qty". Notes can be attached by clicking on the "Attach Notes" button.

Click on the "Approve" button to approve the items or click on the "Reject" button to return the items to the supplier.

| Appr                                   | ove      | Cards List   | T        |                |             |              |                |                |               |            |               | Views          | 🄶 🔒 Print 🛛 🗹 E    | kport 🕜         |
|----------------------------------------|----------|--------------|----------|----------------|-------------|--------------|----------------|----------------|---------------|------------|---------------|----------------|--------------------|-----------------|
| Find Card IE                           |          | 幽鹤           |          |                |             |              |                |                | C             | ) Approve  | ▶ Reject      | C Attach Notes | ← Back To Items    | ≓ Change Filter |
| Sorted by: Item, Reqd Receive, Card ID |          |              |          |                |             |              |                |                |               |            |               |                | 1 to 3 of 3        |                 |
|                                        |          | Card ID ↑    | ltem ↑   | Release Date 1 | Reqd Ship 1 | Ship<br>Date | Reqd Receive 1 | Receive Date 1 | Card<br>Qty ↑ | Ship Qty ↑ | Receive Qty 🏌 | Approve Qty    | Storage Location 1 | Lot #           |
|                                        | <        | KCDA7SQCNAU9 | 00805947 | 10/28/2016     | 11/04/2016  | 04/08/2020   | 11/08/2016     | 08/04/2020     | 1224          | 1224       | 1,224         | 1224           | 11R00000           | EX200408-044897 |
|                                        | <b>~</b> | KCDA7SSCNAYE | 00805947 | 11/15/2017     | 11/29/2017  | 04/08/2020   | 01/03/2018     | 04/08/2020     | 1224          | 1224       | 1,224         | 1224           | 11R00000           | EX200408-04495M |
|                                        | <b>~</b> | KCDA7SUCNA2J | 00805947 | 11/15/2017     | 11/29/2017  | 04/08/2020   | 01/03/2018     | 04/08/2020     | 1224          | 1224       | 1,224         | 1224           | 11R00000           | EX200408-0450EQ |
|                                        |          |              |          |                |             |              |                |                | C             | ) Approve  | ▶ Reject      | Attach Notes   | ← Back To Items    | ≓ Change Filter |
|                                        |          |              |          |                |             |              |                |                |               |            |               |                |                    |                 |

If the selection was "Approve" The "Cards Successfully Approved" and placed in the Put Away or the On-Hand state.

| Appro       | ove Cards Results     |          |                             | 8                               |
|-------------|-----------------------|----------|-----------------------------|---------------------------------|
|             |                       |          |                             | 🗲 Back To Items 🗲 Back To Cards |
| Following ( | Cards were successful |          |                             |                                 |
|             | Card ID               | Item     | Description                 |                                 |
|             | KCDA7SQCNAU9          | 00805947 | Card Successfully Approved. |                                 |
|             | KCDA7SSCNAYE          | 00805947 | Card Successfully Approved. |                                 |
|             |                       |          |                             |                                 |

If the **selection** was "**Reject**", the "**Cards Successfully Rejected**" and **automatically returned** back to the **supplier** and placed "**In Process**"

| Reje      | ct Cards Results      |          | 0                                                            |
|-----------|-----------------------|----------|--------------------------------------------------------------|
|           |                       |          | <ul> <li>♦ Back To Items</li> <li>♦ Back To Cards</li> </ul> |
| Following | Cards were successful |          |                                                              |
|           | Card ID               | Item     | Description                                                  |
|           | KCDA7SUCNA2J          | 00805947 | Card Successfully Rejected.                                  |

# Buyer Queue Received at Dock

To navigate to the "Buyer Queue", select the "Plant or Workcenter"

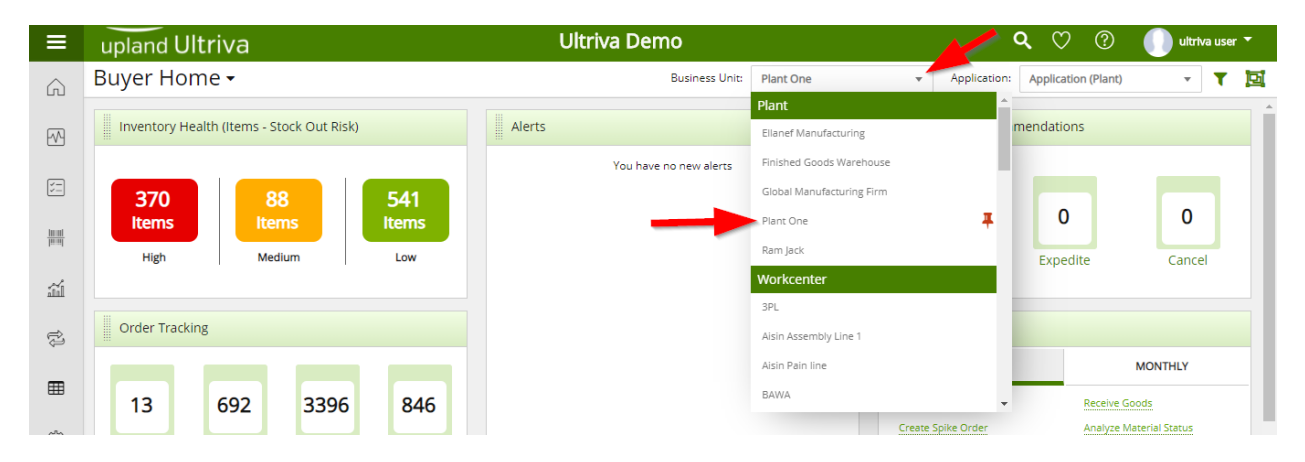

#### Click on "Actions"

| ≡        | upland Ultriva                                        | Ultriva Demo             | 🔍 💟 🕐 🕕 ultriva user 🔻                                                                                                    |
|----------|-------------------------------------------------------|--------------------------|----------------------------------------------------------------------------------------------------|
| Â        | Buyer Home 🗸                                          | Business Unit: Plant One | ✓ Application: Application (Plant) ✓ ▼ ☑                                                                                                    |
| ~        | Inventory Health (Items - Stock Out Risk)             | Alerts                   | MRP Order Recommendations                                                                                                    |
| Actions  | 368   88   542     Items   Items   Lews               | You have no new alerts   | 0 0 0 Cancel                                                                                                    |
| ti<br>ti | Order Tracking                                        |                          | My Routines                                                                                                    |
| <b>Ⅲ</b> | 20 682 963 836<br>Orders Not yet<br>Approval Approval |                          | DAILY         MONTHLY           Release Orders         Receive Goods           Create Spike Order         Analyze Material Status           Approve Virtual Kanban         View Receipts Due |

# Click on "Buyer Queue"

| ≡         | upland Ultriva                                                                                                    | Ultriva Demo                                                                                                    | 🔍 🖤 🕐 🕕 ultriva user 🕶                                         |
|-----------|----------------------------------------------------------------------------------------------------|----------------------------------------------------------------------------------------------------|----------------------------------------------------------------|
| Â         | Admin > N> Home > Actions                                                                                                    | Business Unit: Plant One                                                                                                    | ✓ Application: Application (Plant) ▼                           |
|           | Actions                                                                                                    |                                                                                                    | 0                                                              |
|           | Approve                                                                                                    | Adjust Inventory Print PO                                                                                                    | PO Grouping                                                    |
| ;=        | Approve Orders located at the receiving<br>dock. You will see a list of Orders that<br>are in the receiving dock and you can<br>select the ones to approve | Transfer Inventory. You will see a list of View the list of POs and print PO.<br>and to hand Orders where it can be<br>Transferred to different location all<br>together | PO Grouping                                                    |
| 10:01     | Put Away                                                                                                    | Issue Inventory Containerize Shipments                                                                                                    | Set Expiry Date                                                |
| lanal     | Deliver Orders to their respective<br>location. You will see a list of Orders                                                                              | Issue Inventory. You will see a list of all Containerize Orders                                                                                                    | Update expiry date for the Orders with<br>existing expiry date |
| ĩ         | that are waiting for delivery and you can<br>select the ones to deliver                                                                                    | in small lots to a location                                                                                                    |                                                                |
| ⇒         | Buyer Queue                                                                                                    | Virtual Kanban Approve                                                                                                    | Accounts Payable                                               |
| .Ç        | Shows distribution of Order States for<br>each Item                                                                                                    | Approve Virtual Kanban Orders. You will<br>see a list of all Orders waiting for Virtual                                                                                  | Accounts Payable                                               |
| ⊞         |                                                                                                    | Kanbah Approval and you can select the<br>ones to approve and place the order                                                                                            |                                                                |
|           |                                                                                                    |                                                                                                    | Ad hoc Receipts                                                |
| <u>ئې</u> |                                                                                                    |                                                                                                    | Ad hoc receipts                                                |
|           |                                                                                                    |                                                                                                    |                                                                |

# In the "Received at Dock" column, click on the number of cards to "Approve" or "Reject"

| Βι     | iyer Queu              | e ltems | s List      |             |       |            |                                                                                                    |             |      |            |     |                       |           |                   |            | T Filter | rs 🐨     | 🔒 Print 🛛 📝 Expo  | rt 📢   | >              |
|--------|------------------------|---------|-------------|-------------|-------|------------|----------------------------------------------------------------------------------------------------|-------------|------|------------|-----|-----------------------|-----------|-------------------|------------|----------|----------|-------------------|--------|----------------|
| Sup    | plier<br>I Suppliers 🗙 |         | Sł<br>(     | All Items X |       |            | Category         RYG         Product Line:           All         Image: All the second second |             |      |            |     |                       |           | Com               | modity     | Code:    |          | Í                 |        |                |
| Filt   | er By                  | ▼ Se    | elect Opera | ator        | ▼ Ent | er Value   |                                                                                                    | Tx          | Go 🕨 |            |     |                       |           |                   |            |          |          |                   |        |                |
| Sorteo | <b>i by:</b> Item      |         |             |             |       |            |                                                                                                    |             |      |            |     |                       |           |                   |            | Viewin   | g 1 to 1 | 0 of 633 ◀ Page 1 | ▼ of   | 64 🕨           |
| RYG 1  | Item î                 | On Ha   | and         | Released    |       | In Process |                                                                                                    | At Ship Hub |      | In Transit |     | Received At Dock Supp |           | On Hand<br>Suppli | d At Other |          | s<br>J   | Description 1     |        | Total<br>Cards |
|        |                        | Cards   | Qty         | Cards       | Qty   | Cards      | Qty                                                                                                    | Cards       | Qty  | Cards      | Qty | Cards                 | Qty       | Cards             | Qty        | Cards    | Qty      | ]                 |        |                |
|        | 00800552               | 22      | 204         | 0           | 0     | 0          | 0                                                                                                    | 0           | 0    | 0          | 0   | 0                     | 0         | 0                 | 0          | 0        | 0.0      | TRIPOD            |        | 22             |
|        | 00801908Z02            | 1       | 3,400       | 0           | 0     | 0          | 0                                                                                                    | 0           | 0    | 0          | 0   | 0                     | 0         | 0                 | 0          | 0        | 0.0      | KOSZYK AC2000     |        | 1              |
|        | 00801940               | 1       | 2,300       | 0           | 0     | 0          | 0                                                                                                    | 0           | 0    | 0          | 0   | 0                     | 0         | 0                 | 0          | 0        | 0.0      | KOSZYK AC2600     |        | 1              |
|        | 00804065Z01            | 8       | 1,319       | 0           | 0     | 0          | 0                                                                                                    | 0           | 0    | 0          | 0   | 0                     | 0         | 0                 | 0          | 0        | 0.0      | KORPUS PRZEGUBU   | AC2000 | 8              |
|        | 00804385               | 1       | 61          | 0           | 0     | 0          | 0                                                                                                    | 0           | 0    | 0          | 0   | 0                     | 0         | 0                 | 0          | 0        | 0.0      | TRIPOD            |        | 1              |
|        | 00805947               | 2       | 2,448       | 2           | 1,274 | 1          | 1,224                                                                                                    | 0           | 0    | 0          | 0   | 3                     | 1,000,050 | 0                 | 0          | 0        | 0.0      | TRIPOD GI1300     |        | 8              |
|        | 00806775               | 1       | 200         | 0           | 0     | 0          | 0                                                                                                    | 0           | 0    | 0          | 0   | 0                     | 0         | 0                 | 0          | 0        | 0.0      | PRZEGUB AC1700I   |        | 1              |
|        | 00807018               | 1       | 103         | 0           | 0     | 0          | 0                                                                                                    | 0           | 0    | 0          | 0   | 0                     | 0         | 0                 | 0          | 0        | 0.0      | PRZEGUB 2300AC    |        | 1 -            |

Click in the selection box at the column heading to select all cards or select the cards individually. A checkmark will appear.

| Appr                                               | ove      | Cards List   | r        |                |             |              |                |                |               |            |               | 👁 Views 👻    | 🔒 Print 🛛 🔀 E             | xport              |
|----------------------------------------------------|----------|--------------|----------|----------------|-------------|--------------|----------------|----------------|---------------|------------|---------------|--------------|---------------------------|--------------------|
| Find Card ID                                       | )        | 14 H4        |          |                |             |              |                |                |               | ۵          | Approve I     | Reject 🛛 Att | tach Notes 🗲 Ba           | ack To Buyer Queue |
| Sorted by: Item, Regd Receive, Card ID 1 to 3 of 3 |          |              |          |                |             |              |                |                |               |            |               |              |                           |                    |
|                                                    |          | Card ID ↑    | ltem ↑   | Release Date 1 | Reqd Ship 🗍 | Ship<br>Date | Reqd Receive 1 | Receive Date ↑ | Card<br>Qty ↑ | Ship Qty 🗍 | Receive Qty 🗍 | Approve Qty  | Storage Location $\hat{}$ | Lot #              |
| ø                                                  | <b>~</b> | KCDA7SVCNAZY | 00805947 | 04/03/2019     | 04/09/2020  | 03/18/2020   | 04/13/2020     | 05/21/2020     | 50            | 50         | 50            | 50           | 11R00000                  | EX190516-0243LG    |
|                                                    | <b>~</b> | KCDNEP2CNACT | 00805947 | 05/20/2020     | 06/01/2020  | 07/21/2020   | 07/24/2020     | 07/26/2020     | 500000        | 500000     | 500,000       | 500000       | 11R00000                  | EX200721-05586K    |
|                                                    | <b>~</b> | KCDNENZCNAUQ | 00805947 | 05/20/2020     | 06/01/2020  | 07/21/2020   | 07/24/2020     | 07/26/2020     | 500000        | 500000     | 500,000       | 500000       | 11R00000                  | EX200721-05586K    |
|                                                    |          |              |          |                |             |              |                |                |               | D          | Approve 🕨     | Reject 🛛 Att | tach Notes 🗲 Ba           | ack To Buyer Queue |
|                                                    |          |              |          |                |             |              |                |                |               |            |               |              |                           |                    |

Quick Tip – If approving the order the user can enter the "New Storage Locations" or "Approve Qty". Notes can be attached by clicking on the "Attach Notes" button.

Click on the "Approve" button to approve the items or click on the "Reject" button to return the items to the supplier.

| Appr         | oprove Cards List 🔻                               |                       |          |                |             |              |                |                |             |            |               |              | 🔒 Print 🛛 🕝 E               | xport              |
|--------------|---------------------------------------------------|-----------------------|----------|----------------|-------------|--------------|----------------|----------------|-------------|------------|---------------|--------------|-----------------------------|--------------------|
| Find Card IE | •                                                 | <i>0</i> % <i>0</i> % |          |                |             |              |                |                |             |            | Approve •     | Reject 🛛 Att | ach Notes 🔶 Ba              | ick To Buyer Queue |
| Sorted by:   | orted by: Item, Reqd Receive, Card ID 1 to 3 of 3 |                       |          |                |             |              |                |                |             |            |               |              |                             |                    |
|              |                                                   | Card ID 1             | ltem ↑   | Release Date 1 | Reqd Ship 1 | Ship<br>Date | Reqd Receive 1 | Receive Date 1 | Card<br>Qty | Ship Qty ↑ | Receive Qty 1 | Approve Qty  | Storage Location $\uparrow$ | Lot #              |
| <b>\$</b>    |                                                   | KCDA75VCNAZY          | 00805947 | 04/03/2019     | 04/09/2020  | 03/18/2020   | 04/13/2020     | 05/21/2020     | 50          | 50         | 50            | 50           | 11R00000                    | EX190516-0243LG    |
|              | ✓                                                 | KCDNEP2CNACT          | 00805947 | 05/20/2020     | 06/01/2020  | 07/21/2020   | 07/24/2020     | 07/26/2020     | 500000      | 500000     | 500,000       | 500000       | 11R00000                    | EX200721-05586K    |
|              | ✓                                                 | KCDNENZCNAUQ          | 00805947 | 05/20/2020     | 06/01/2020  | 07/21/2020   | 07/24/2020     | 07/26/2020     | 500000      | 500000     | 500,000       | 500000       | 11R00000                    | EX200721-05586K    |
|              |                                                   |                       |          |                |             |              |                |                |             |            | Approve       | Reject 🛛 Att | ach Notes 🗲 Ba              | ick To Buyer Queue |

If the **selection** was "**Approve**" The "**Cards Successfully Approved**" and **placed** in the **Put Away** or the **On-Hand** state.

| Appr      | ove Cards Results     |          |                             | 8                               |
|-----------|-----------------------|----------|-----------------------------|---------------------------------|
|           |                       |          |                             | ← Back To Items ← Back To Cards |
| Following | Cards were successful |          |                             |                                 |
|           | Card ID               | Item     | Description                 |                                 |
|           | KCDA7SQCNAU9          | 00805947 | Card Successfully Approved. |                                 |
|           | KCDA7SSCNAYE          | 00805947 | Card Successfully Approved. |                                 |

If the **selection** was "**Reject**", the "**Cards Successfully Rejected**" and **automatically returned** back to the **supplier** and placed "**In Process**"

| L  | Reject      | t Cards Results       |          |                             | •                               |
|----|-------------|-----------------------|----------|-----------------------------|---------------------------------|
|    |             |                       |          |                             | ← Back To Items ← Back To Cards |
|    | Following C | lards were successful |          |                             |                                 |
|    |             | Card ID               | ltem     | Description                 |                                 |
| 10 |             | KCDA7SUCNA2J          | 00805947 | Card Successfully Rejected. |                                 |

# **Buyer Status Approved**

To navigate to the "Buyer Status", select the "Plant or Workcenter"

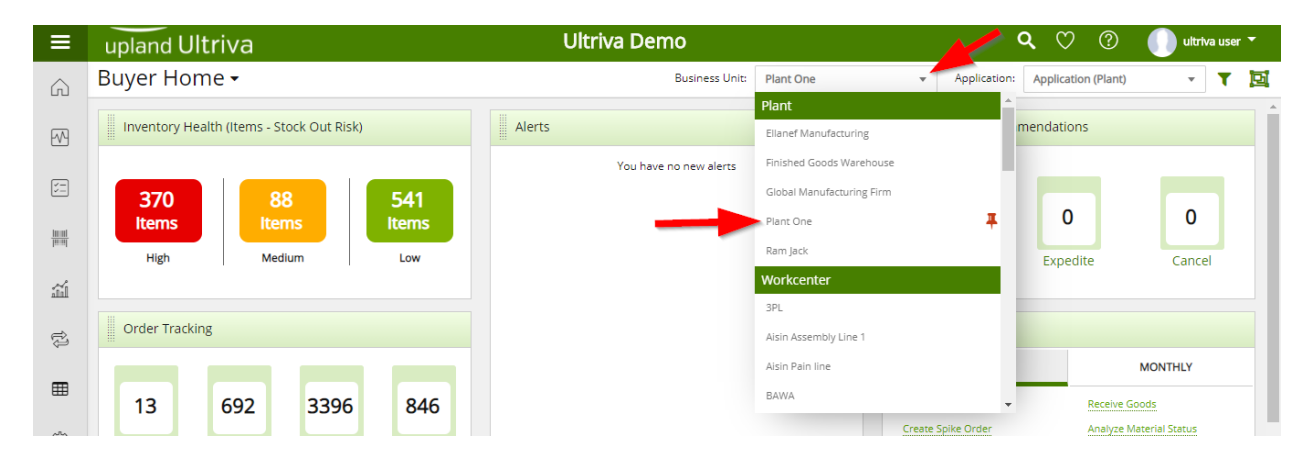

## Click on "Reports"

| ≡       | upland Ultriva                                                                                                    | Ultriva Demo             | 🔍 💟 🕐 🌔 ultriva user 🔻                                               |
|---------|----------------------------------------------------------------------------------------------------|--------------------------|----------------------------------------------------------------------|
| â       | Buyer Home 🗸                                                                                                    | Business Unit: Plant One | ✓ Application: Application (Plant) ✓ ▼ 100 €                         |
| ~       | Inventory Health (Items - Stock Out Risk)                                                                                      | Alerts                   | MRP Order Recommendations                                            |
| ).<br>L | 367 88 543                                                                                                    | You have no new alerts   |                                                                      |
|         | Items         Items           High         Medium         Low                                                                  |                          | Defer Expedite Cancel                                                |
| ш       |                                                                                                    |                          |                                                                      |
| Reports | Order Tracking                                                                                                    |                          | My Routines                                                          |
| ⊞       | 17 682 961 837                                                                                                    |                          | DAILY         MONTHLY           Release Orders         Receive Goods |
| ŝ       | Orders Orders Not yet Orders past Orders past<br>Awaiting <u>Acknowledged</u> due due due <u>due</u> for Shipping for Receipts |                          | Approve Virtual Kanban View Receipts Due                             |

## Click on "Buyer Status"

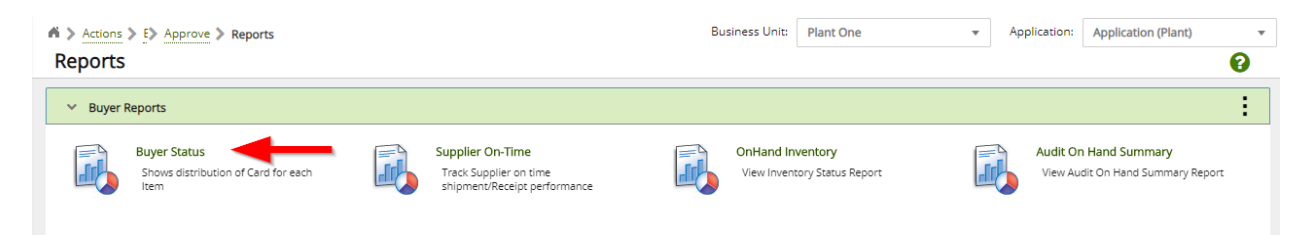

Click on the "Supplier" field and start typing the supplier name or hit Space, a list of the suppliers will appear, Select the "Supplier". Click on the "Go" button.

| Buyer Status Repo                                                | rt                  |                             |                               |
|------------------------------------------------------------------|---------------------|-----------------------------|-------------------------------|
| Supplier<br>A<br>AAA Inc (VC1234)<br>ABC Inc. (AB345678)         | Show<br>All Items X | Category<br>All<br>er Value | Product Line: Commodity Code: |
| ABD (0,452)<br>ABE (98765)<br>ACME, Ltd. (4311)<br>ACMED (22111) | •                   |                             |                               |

Click on the dropdown arrow in the "Filter By" field. Click on a "selection" In this example we will select "Item".

Buyer Status Report

| Supplier<br>AAA Inc (VC1234) 🗙 | Show<br>All Items x                 | Category<br>All | RYG  | • | All V | Commodity ( | Code: |
|--------------------------------|-------------------------------------|-----------------|------|---|-------|-------------|-------|
| Filter By                      | <ul> <li>Select Operator</li> </ul> | Enter Value     | io 🕨 |   |       |             |       |
| Description                    |                                     |                 |      |   |       |             |       |

**Click** on the **dropdown arrow** in the "**Select Operator**" field. **Click** on a "**selection**" *In this example we will select "Equal To"*.

**Buyer Status Report** 

| Supplier<br>AAA Inc (VC1234) X | Show                     | Category<br>All | ▼ EYG       | Product Line:         Commodity Code:           ↓         ↓         ↓           ↓         ↓         ↓ |
|--------------------------------|--------------------------|-----------------|-------------|----------------------------------------------------------------------------------------------------|
| Item                           | ▼ Select Operator ▼ Ent  | er Value 🏾 🏹 🔽  | 50 <b>)</b> |                                                                                                    |
|                                | Equal To                 |                 |             |                                                                                                    |
|                                | Not Equal To             |                 |             |                                                                                                    |
|                                | Greater Than             |                 |             |                                                                                                    |
|                                | Greater Than Or Equal To |                 |             |                                                                                                    |
|                                | Lesser Than              |                 |             |                                                                                                    |
|                                | Lesser Than Or Equal To  |                 |             |                                                                                                    |
|                                | Starts With              |                 |             |                                                                                                    |
|                                | Contains                 |                 |             |                                                                                                    |
|                                | Ends With                |                 |             |                                                                                                    |
|                                | Not Starts With          |                 |             |                                                                                                    |
|                                | Not Contains             |                 |             |                                                                                                    |
|                                | Not Ends With            |                 |             |                                                                                                    |
|                                | Is Empty                 |                 |             |                                                                                                    |
|                                | Is Not Empty             |                 |             |                                                                                                    |

**Enter** a value in the "Enter Value" field. Click on the "Go" button. In this example we selected Item/Equal To so the value to be entered is the item number for the Item to be "Approved"

| Buyer Status R                  | eport               |              |        | 🔒 Print 📝 Export 💡                             | * |
|---------------------------------|---------------------|--------------|--------|------------------------------------------------|---|
| Supplier<br>ACME, Ltd. (4311) × | Show All Items X    | Category     | RYG    | Product Line: Commodity Code:<br>↓ All ↓ All ↓ |   |
| ltem                            | ▼ Equal To ▼ 008059 | 47 <b>Tx</b> | Go > 🗲 |                                                |   |

The "Buyer Status Report" appears. In the "Received at Dock" column, click on the number of cards to "Approve"

| B       | uyer Sta                  | atus Re | eport  |                 |      |          |     |         |     |        |      |            |            |                 |             |                     |     | 8              | Print C Export    | 8                     | *             |
|---------|---------------------------|---------|--------|-----------------|------|----------|-----|---------|-----|--------|------|------------|------------|-----------------|-------------|---------------------|-----|----------------|-------------------|-----------------------|---------------|
| Si<br>( | ipplier<br>EBLT Ind (125) | 88) ×   |        | Show<br>All Ite | ms 🗙 |          |     | Categor | у   |        | •    | RYG<br>All |            |                 | •           | roduct Line:<br>All | ~   | Commodity Code | e:<br>•           |                       |               |
| k       | em                        |         | ▼ Equa | I To            |      | • 008059 | 47  |         | Tx  | Go 🕨   |      |            |            |                 |             |                     |     |                |                   |                       |               |
| Sort    | ed by: Item               |         |        |                 |      |          |     |         |     |        |      |            |            |                 |             |                     |     |                |                   | 1 to '                | 1 of 1        |
| RYG     | Item                      | On Ha   | and    | Releas          | ed   | In Proc  | ess | At Ship | Hub | In Tra | nsit | Receive    | ed At Dock | On Han<br>Suppl | d At<br>ier | Other               | rs  | Description    | Supplier Item No. | Min<br>Order<br>Cards | Tota<br>Cards |
|         |                           | Cards   | Qty    | Cards           | Qty  | Cards    | Qty | Cards   | Qty | Cards  | Qty  | Cards      | Qty        | Cards           | Qty         | Cards               | Qty |                |                   |                       |               |
|         | 00805947                  | 2       | 2,448  | 0               | 0    | 0        | 0   | 0       | 0   | 0      | 0    | 3          | 1,000,050  | 0               | 0           | 0                   | 0.0 | TRIPOD GI1300  | 00805947          | 0                     | 5             |

Click in the selection box at the column heading to select all cards or select the cards individually. A checkmark will appear.

| Аррі         | rove                                             | Cards List   | r -      |                |             |              |                |                |             |            |               | 🗶 Views 👻   | 🔒 Print 🛛 🖸 E      | xport 🕜             |
|--------------|--------------------------------------------------|--------------|----------|----------------|-------------|--------------|----------------|----------------|-------------|------------|---------------|-------------|--------------------|---------------------|
| Find Card II | D                                                | M M          |          |                |             |              |                |                |             |            | Approve       | Reject 🛛 At | tach Notes 🔶 Ba    | ack To Buyer Status |
| Sorted by    | rted by: Item, Reqd Receive, Card ID 1 to 3 of 3 |              |          |                |             |              |                |                |             |            |               |             |                    |                     |
|              |                                                  | Card ID ↑    | ltem ↑   | Release Date 1 | Reqd Ship 🗍 | Ship<br>Date | Reqd Receive 1 | Receive Date 🍈 | Card<br>Qty | Ship Qty 🏌 | Receive Qty 🕆 | Approve Qty | Storage Location 1 | Lot #               |
| Ø            | <b>~</b>                                         | KCDA7SVCNAZY | 00805947 | 04/03/2019     | 04/09/2020  | 03/18/2020   | 04/13/2020     | 05/21/2020     | 50          | 50         | 50            | 50          | 11R00000           | EX190516-0243LG     |
|              |                                                  | KCDNEP2CNACT | 00805947 | 05/20/2020     | 06/01/2020  | 07/21/2020   | 07/24/2020     | 07/26/2020     | 500000      | 500000     | 500,000       | 500000      | 11R00000           | EX200721-05586K     |
|              | <b>~</b>                                         | KCDNENZCNAUQ | 00805947 | 05/20/2020     | 06/01/2020  | 07/21/2020   | 07/24/2020     | 07/26/2020     | 500000      | 500000     | 500,000       | 500000      | 11R00000           | EX200721-05586K     |
|              |                                                  |              |          |                |             |              |                |                |             |            | Approve       | Reject 🛛 At | tach Notes 🗲 B     | ack To Buyer Status |

6

Quick Tip – If approving the order the user can enter the "New Storage Locations" or "Approve Qty". Notes can be attached by clicking on the "Attach Notes" button.

Click on the "Approve" button to approve the items or click on the "Reject" button to return the items to the supplier.

| Appr         | oprove Cards List 🔻                               |              |          |              |             |              |                |                |             |            | ~             | 👁 Views 👻    | 🔒 Print 🛛 🖸 E      | xport              |
|--------------|---------------------------------------------------|--------------|----------|--------------|-------------|--------------|----------------|----------------|-------------|------------|---------------|--------------|--------------------|--------------------|
| Find Card IE | )                                                 | A4 A4        |          |              |             |              |                |                |             |            | Approve       | Reject 🛛 Att | tach Notes 🗲 Ba    | ick To Buyer Queue |
| Sorted by    | rrted by: Item, Reqd Receive, Card ID 1 to 3 of 3 |              |          |              |             |              |                |                |             |            |               |              |                    |                    |
|              |                                                   | Card ID 1    | ltem ↑   | Release Date | Reqd Ship 1 | Ship<br>Date | Reqd Receive 1 | Receive Date 1 | Card<br>Qty | Ship Qty 🏌 | Receive Qty 🏌 | Approve Qty  | Storage Location 1 | Lot #              |
| Ø            | <b>~</b>                                          | KCDA75VCNAZY | 00805947 | 04/03/2019   | 04/09/2020  | 03/18/2020   | 04/13/2020     | 05/21/2020     | 50          | 50         | 50            | 50           | 11R00000           | EX190516-0243LG    |
|              | <                                                 | KCDNEP2CNACT | 00805947 | 05/20/2020   | 06/01/2020  | 07/21/2020   | 07/24/2020     | 07/26/2020     | 500000      | 500000     | 500,000       | 500000       | 11R00000           | EX200721-05586K    |
|              | <                                                 | KCDNENZCNAUQ | 00805947 | 05/20/2020   | 06/01/2020  | 07/21/2020   | 07/24/2020     | 07/26/2020     | 500000      | 500000     | 500,000       | 500000       | 11R00000           | EX200721-05586K    |
|              |                                                   |              |          |              |             |              |                |                |             | Ð          | Approve       | Reject 🛛 Att | tach Notes 🗲 Ba    | ick To Buyer Queue |

If the selection was "Approve" The "Cards Successfully Approved" and placed in the Put Away or the On-Hand state.

| Appro     | ove Cards Results     |          |                             |                 | 8               |
|-----------|-----------------------|----------|-----------------------------|-----------------|-----------------|
|           |                       |          |                             | + Back To Items | + Back To Cards |
| Following | Cards were successful |          |                             |                 |                 |
|           | Card ID               | Item     | Description                 |                 |                 |
|           | KCDA7SQCNAU9          | 00805947 | Card Successfully Approved. |                 |                 |
|           | KCDA7SSCNAYE          | 00805947 | Card Successfully Approved. |                 |                 |
|           |                       |          |                             |                 |                 |

If the **selection** was "**Reject**", the "**Cards Successfully Rejected**" and **automatically returned** back to the **supplier** and placed "**In Process**"

| L | Rejec     | t Cards Results       |          |                             |                 | 0               |
|---|-----------|-----------------------|----------|-----------------------------|-----------------|-----------------|
|   |           |                       |          |                             | + Back To Items | 🗲 Back To Cards |
|   | Following | Cards were successful |          |                             |                 |                 |
|   |           | Card ID               | Item     | Description                 |                 |                 |
| Г |           | KCDA7SUCNA2J          | 00805947 | Card Successfully Rejected. |                 |                 |
|   |           |                       |          |                             |                 |                 |

# Approve Cards Filter

Quick Tip – Further filtering can be performed if you are looking for specific data on the items. All "Filtering" in Ultriva is optional. When all changes have been made to the "Filter", click on the "Go" button for the changes to take effect. If the parts are not appearing on the Approve screen, it is best to double check the filters input first and make the necessary changes.

To **further filter** for **specific data**, **Click** on the "**Supplier**" field and start typing the supplier name or hit Space, a list of the suppliers will appear, Select the "**Supplier**". *In this example we will filter for a specific item from a supplier*.

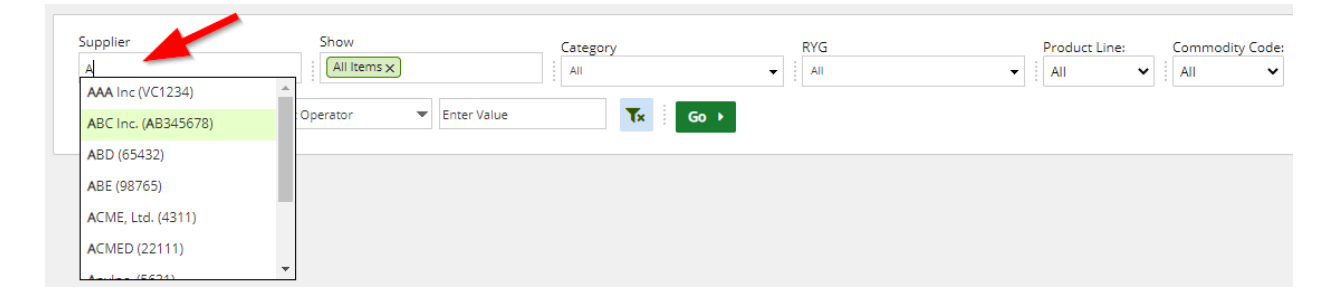

*If Applicable*: Click on the drop down arrows to make the remaining selections. *The Cards, Show, Category and RYG should remain as they are below for our example.* 

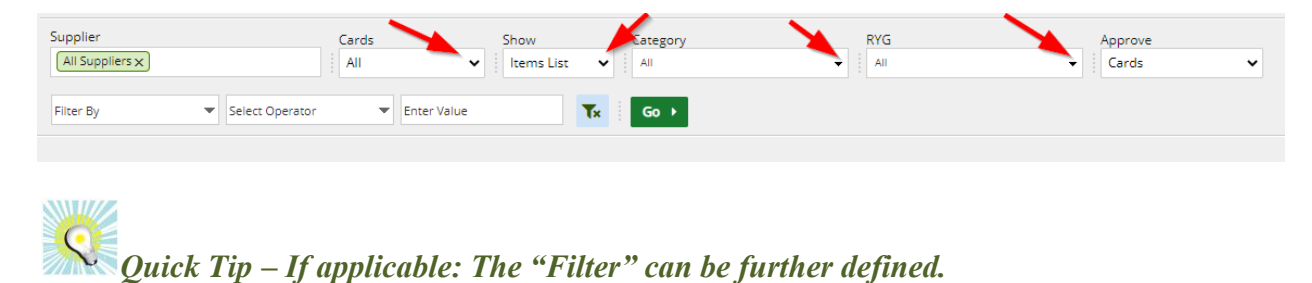

Click on the drondown arrow in the "Filter By" field and a dron down list annoars.

Click on the dropdown arrow in the "Filter By" field and a drop down list appears. Click on a selection. *In this example we will select Item.* 

|    | Supplier                                                                                                 | Cards                         | Show Ca<br>Items List 🗸 | ategory<br>All | RYG | Approve<br>Cards | ~         |
|----|----------------------------------------------------------------------------------------------------|-------------------------------|-------------------------|----------------|-----|------------------|-----------|
|    | Filter By                                                                                                | Select Operator   Enter Value | Tx                      | Go 🔸           |     |                  |           |
|    | PO # A PO Line # Release #                                                                               |                               |                         |                |     |                  |           |
| S  | Release Line #<br>Work Order No.<br>Item                                                                 |                               |                         |                |     |                  |           |
| RY | Description<br>Release Date                                                                              |                               | Description             |                |     |                  | Total Qty |
|    | TrackingNo<br>Ship Date                                                                                  |                               | TRIPOD GI1300           |                |     |                  | 1,000,050 |
|    | Product Line Title<br>CarrierTitle<br>Supplier Name<br>Packing Slip No<br>Ship Qty<br>Product Line Title |                               |                         |                |     |                  |           |

**Click** on the **dropdown arrow** in the "**Select Operator**" field and a **drop down list appears**. **Click** on a **selection**. *In this example we will select Equal To*.

| Su   | pplier<br>All Suppliers X | Cards<br>All                                                                                                  | ~           | Show<br>Items List | Category | RYG | Appr<br>• Car | ove<br>ds 🗸 |
|------|---------------------------|----------------------------------------------------------------------------------------------------|-------------|--------------------|----------|-----|---------------|-------------|
| lt   | em 🔻                      | Select Operator                                                                                               | Enter Value | <b></b>            | K Go ▶   |     |               |             |
| Sort | ed by: Item               | Cuda TO<br>Not Equal To<br>Greater Than<br>Greater Than Or Equal To<br>Lesser Than<br>Lesser Than Or Equal To |             |                    |          |     |               |             |
| RYG  | Item                      | Starts With<br>Contains                                                                                       |             | Description        |          |     |               | Total Qty   |
|      | 00805947                  | Ends With<br>Not Starts With<br>Not Contains<br>Not Ends With<br>Is Empty<br>Is Not Empty                     |             | TRIPOD GI130       | 0        |     |               | 1,000,050   |

**Enter** a value in the "Enter Value" field. Click on the "Go" button. In this example we selected Item/Equal To so the value to be entered is the item number.

| Supplier | Ca       | rds Show   | ist V All | RYG<br>All | Approve |
|----------|----------|------------|-----------|------------|---------|
| ltem 💌   | Equal To | ♥ 00805947 | Tx Go 🖡 🔫 | _          |         |

The information appears for the "Filter" ran for the specific item number.

| Арри                                   | ove | Cards List   |          |                |             |              |                |                |             |            |             | 🕐 Views 👻    | 🔒 Print 🛛 🖸 E      | xport           |
|----------------------------------------|-----|--------------|----------|----------------|-------------|--------------|----------------|----------------|-------------|------------|-------------|--------------|--------------------|-----------------|
| Find Card II                           | >   | M 14         |          | /              |             |              |                |                |             | Approve    | ▶ Reject    | Attach Notes | + Back To Items    |                 |
| Sorted by: Item, Reqd Receive, Card ID |     |              |          |                |             |              |                |                |             |            |             |              |                    | 1 to 3 of 3     |
|                                        |     | Card ID ↑    | ltem ↑   | Release Date 🧍 | Reqd Ship 1 | Ship<br>Date | Reqd Receive 1 | Receive Date 1 | Card<br>Qty | Ship Qty 🏌 | Receive Qty | Approve Qty  | Storage Location 1 | Lot #           |
| 0                                      |     | KCDA7SVCNAZY | 00805947 | 04/03/2019     | 04/09/2020  | 03/18/2020   | 04/13/2020     | 05/21/2020     | 50          | 50         | 50          | 50           | 11R00000           | EX190516-0243LG |
|                                        |     | KCDNEP2CNACT | 00805947 | 05/20/2020     | 06/01/2020  | 07/21/2020   | 07/24/2020     | 07/26/2020     | 500000      | 500000     | 500,000     | 500000       | 11R00000           | EX200721-05586K |
|                                        |     | KCDNENZCNAUQ | 00805947 | 05/20/2020     | 06/01/2020  | 07/21/2020   | 07/24/2020     | 07/26/2020     | 500000      | 500000     | 500,000     | 500000       | 11R00000           | EX200721-05586K |
|                                        |     |              |          |                |             |              |                |                | D           | Approve    | ▶ Reject    | Attach Notes | + Back To Items    | ≓ Change Filter |
|                                        |     |              |          |                |             |              |                |                |             |            |             |              |                    |                 |

Important – If for some reason the output does not match what you are looking for, recheck the input in the filter and make the necessary changes. Remember to click on the "Go" button for the changes to take effect.

Click on a link below to **navigate back** to the Approve screen.

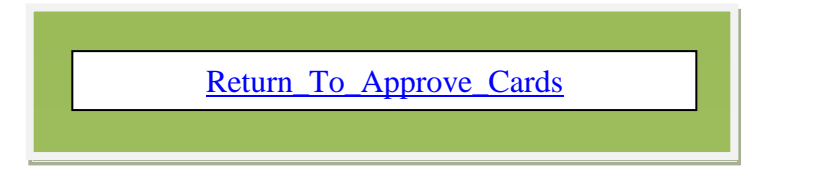